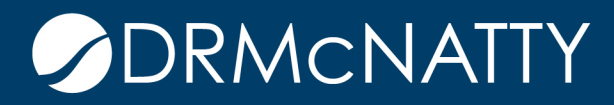

## TECH TIP

## SET YOUR TERMINAL SERVER DEFAULT PRINTER TO CUTEPDF DRMCNATTY HOSTING

1) Go to your portal page

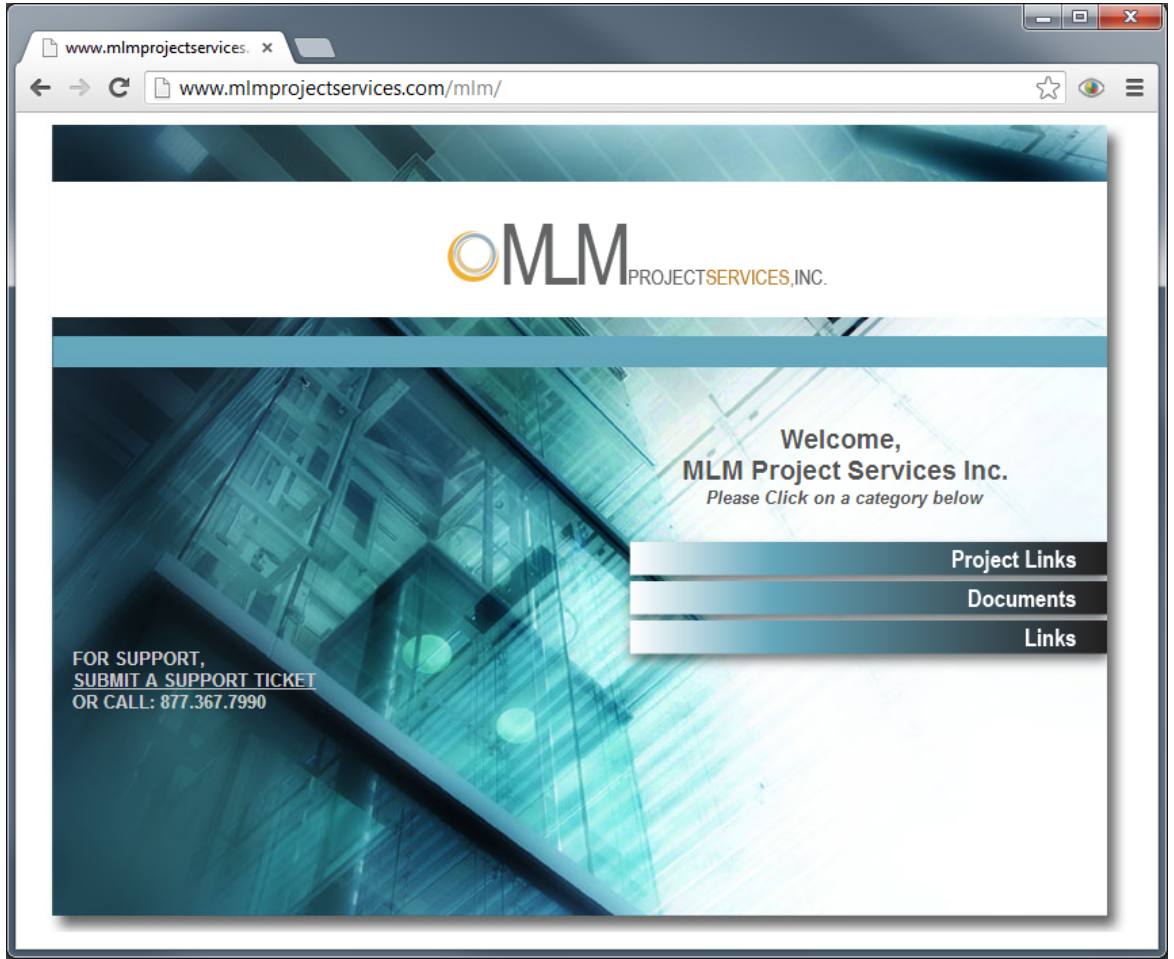

These tech tips are offered free of charge in the spirit of sharing knowledge with others. They do not include technical support, should you have a problem with them. We are always interested in how they can be improved, please do not hesitate to email us your comments. These tips have been thoroughly tested by our consultants in a variety of environments. Please read these tech tips thoroughly and be sure that you understand them before trying to use them. We can not be responsible for issues that evelop because of the configuration of your hardware, technical support consultant for assistance. environment or application of the tech memos. If you are not sure, then we urge you contact Oracle technical support or your local support consultant for assistance.

## SET YOUR TERMINAL SERVER DEFAULT PRINTER CUTEPDF

2) Expand Project Links and click on your P6 Terminal Server.

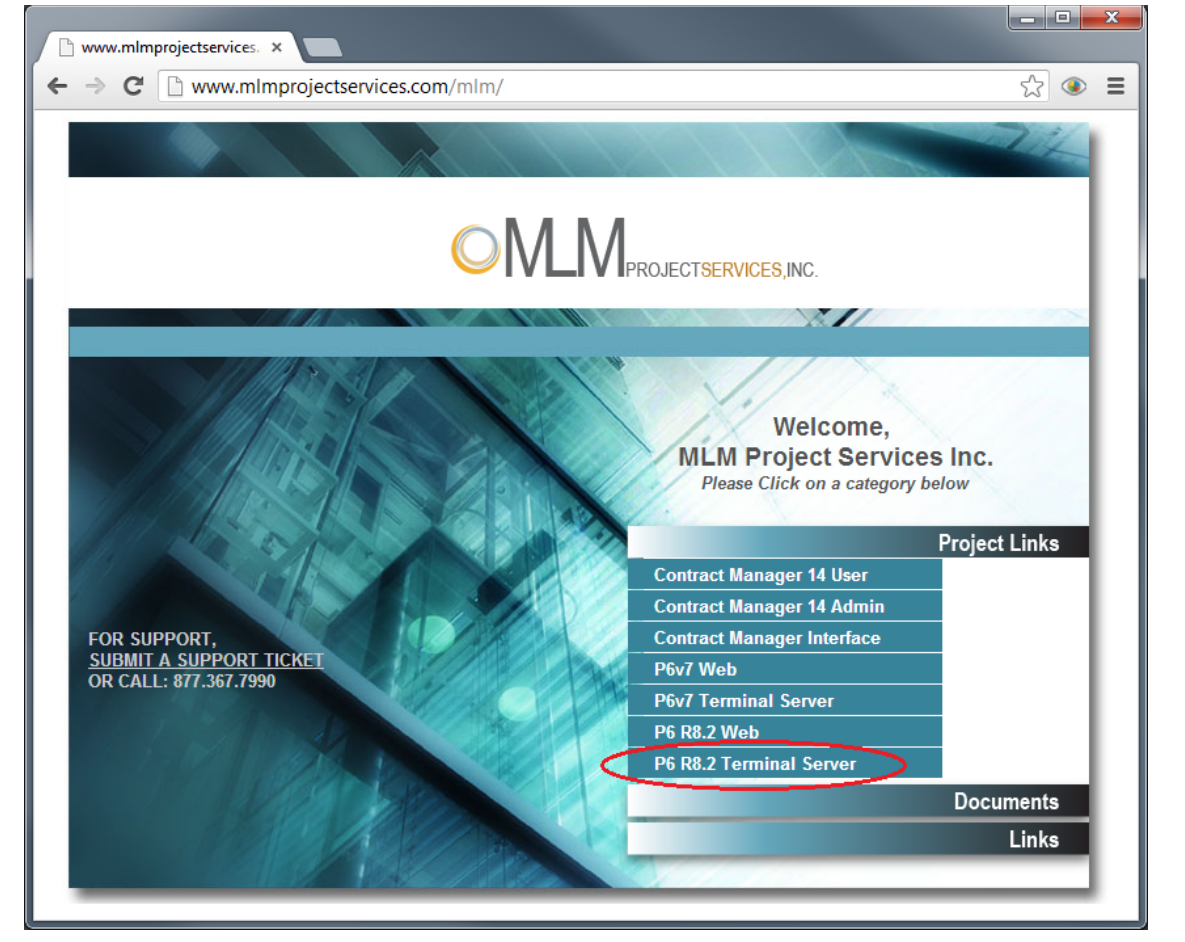

3) When prompted say "open"

|                                                                                     | $\sim$ |      |   |        |   |
|-------------------------------------------------------------------------------------|--------|------|---|--------|---|
| Do you want to open or save p6r8demo.rdp (1.20 KB) from www.mlmprojectservices.com? | Open   | Save | • | Cancel | × |
|                                                                                     | ~ ~    |      |   |        |   |

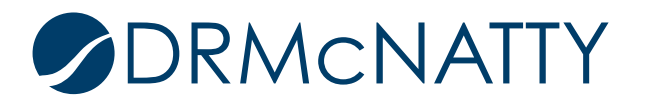

4) Enter your Username and Password and hit OK

| bfr8demo (18) - pfr8demo.mlmprojectservices.com - Remote Desktop Connection |          |
|-----------------------------------------------------------------------------|----------|
| Log Op to Windows                                                           |          |
| Copyright © 1985-2003 Microsoft Corporation Microsoft                       | E        |
| User name: Password: OK Cancel Options >>                                   |          |
|                                                                             |          |
| K III                                                                       | <b>►</b> |

5) Once logged into the server go Start  $\rightarrow$  Printers and Faxes

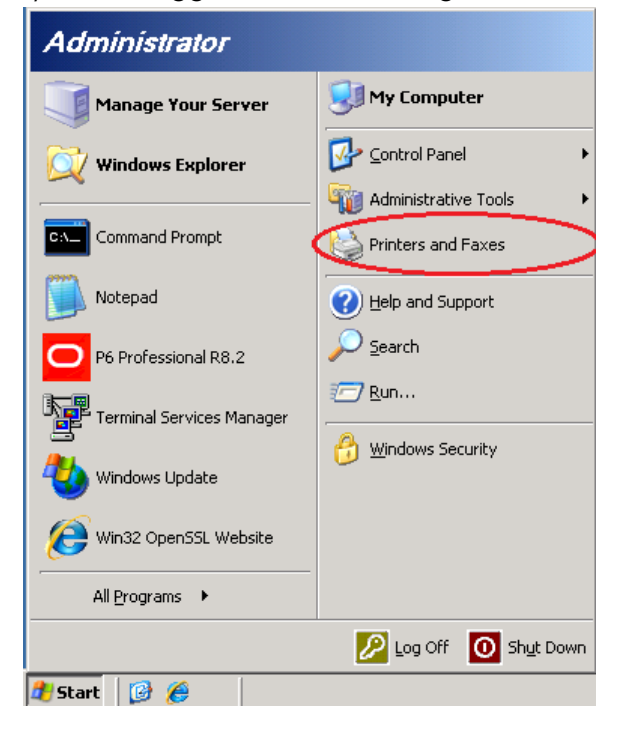

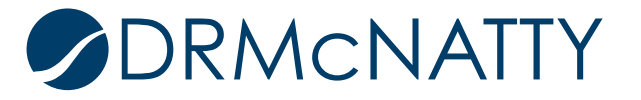

6) Right click CutePDF and click "Set as Defualt Printer" (NOTE: do not set it to a CutePDF that reads "... (From <Computer Name>) in session XX"

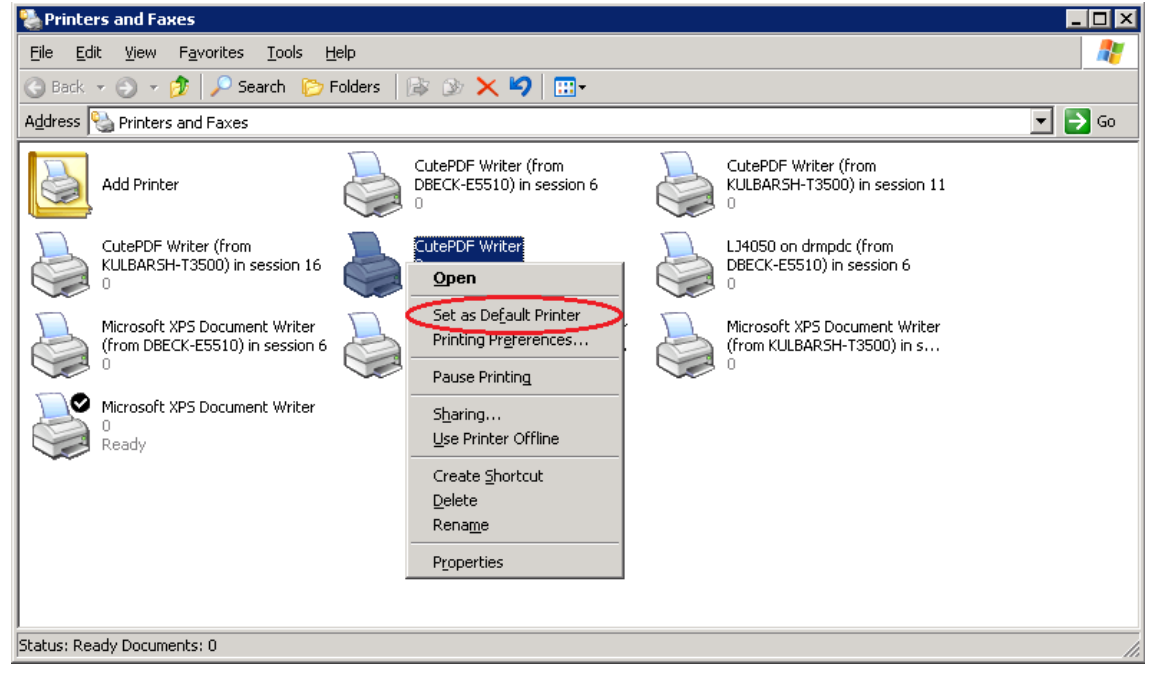

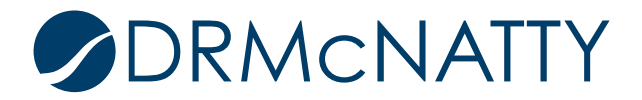